## 

Innovative Workforce Solutions

## How To Create A No-Cost Account in Arizona Job Connection

Arizona Job Connection (AJC) is Arizona's largest jobs database! Create a no-cost job seeker account to use the resume-building tool to build your online resume, connect with hiring managers, find skill-building opportunities and manage your job searches and alerts on any device!

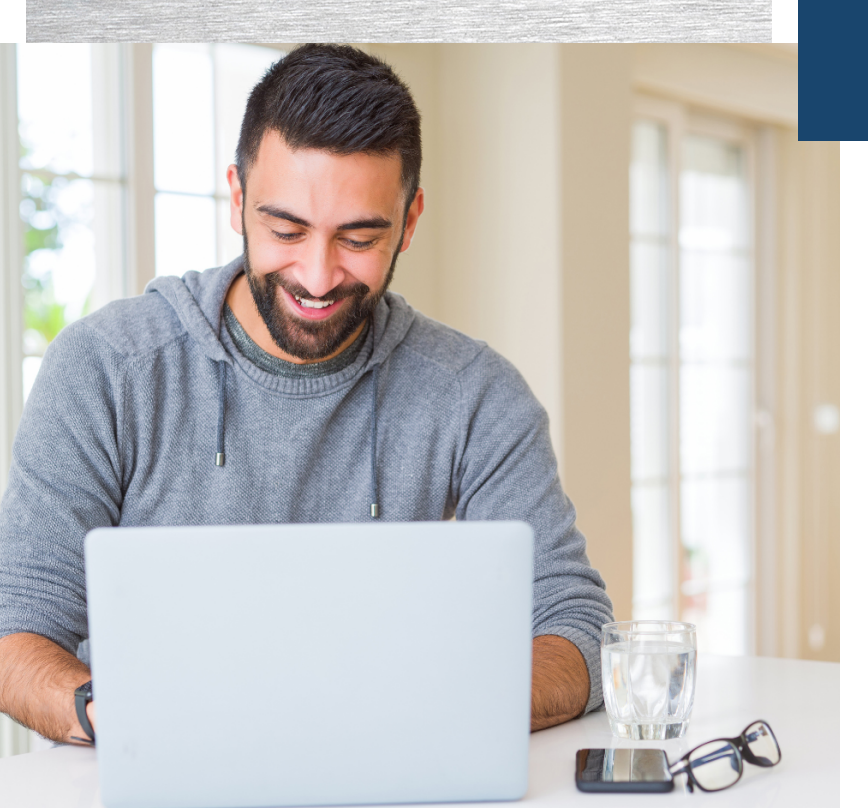

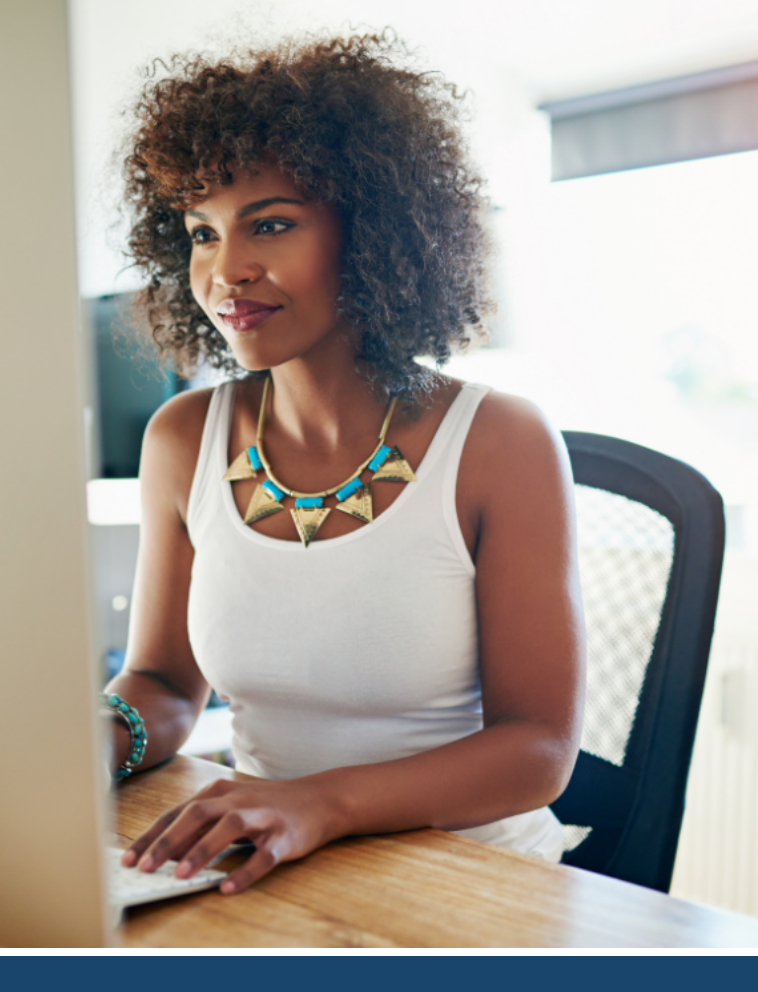

#### Use your AJC account to:

- Perform and save advanced searches to find the job that's perfect for you
- Create and post an unlimited number of resumes with our resume wizard
- Explore the most in-demand occupations by industry and location
- Find on-the-job training and apprenticeship opportunities
- Fulfill unemployment insurance requirements
- Connect with career counselors for advice and support

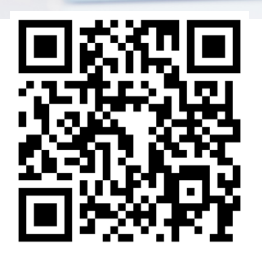

### ARIZONA JOB CONNECTION

Explore Jobs, Create a Resume, Find Education & Training www.azjobconnection.gov

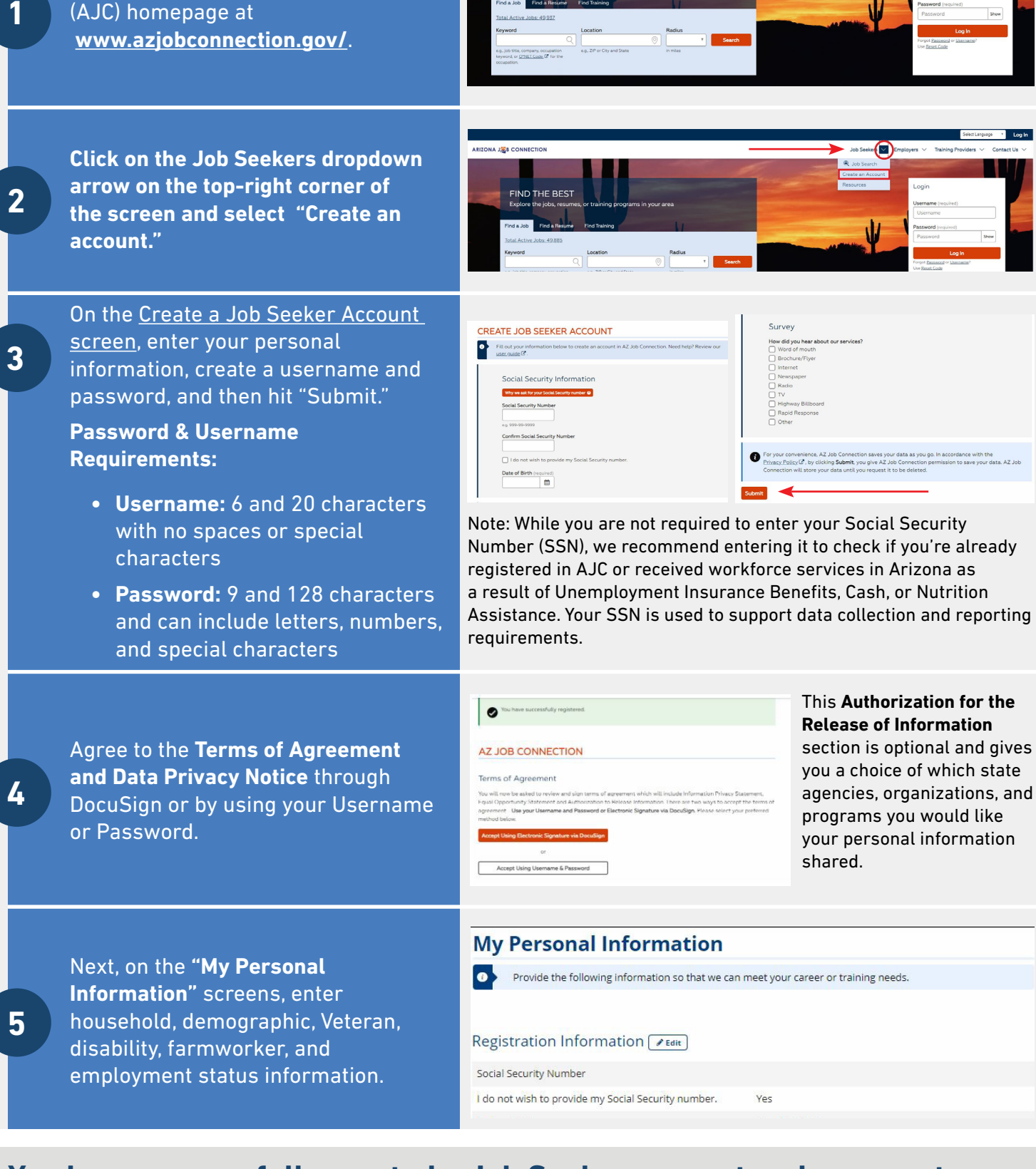

FIND THE BEST

Go to the Arizona Job Connection

# You have successfully created a Job Seeker account and can create your online resume to get matched with hiring employers!

Equal Opportunity Employer / Program • Auxiliary aids and services are available upon request to individuals with disabilities • To request this document in alternative format or for further information about this policy, contact your local office; TTY/ TDD Services: 7-1-1• Disponible en español en línea oen la oficina local W10-1254A FLYENG (07/24)